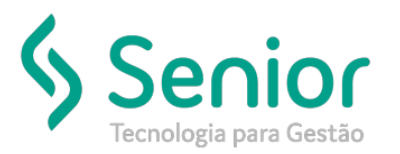

## Banco de Soluções

## O que ocorre?

Recepcionar documentos vinculados ao protocolo

O que fazer para resolver?

Onde e como fazer para resolver?

Para realizarmos a recepção dos documentos vinculados ao protocolo vamos acessar:

Trucker->Operacional->Distribuição->Protocolo->Gerenciamento

Vamos realizar o filtro pelo protocolo e após localizarmos, selecionaremos o botão "Recepcionar"

|                                        | Gerenciamento de Pr                                                             | otocolos             |         |            |                 |                      |                     |                 |               |
|----------------------------------------|---------------------------------------------------------------------------------|----------------------|---------|------------|-----------------|----------------------|---------------------|-----------------|---------------|
| *                                      |                                                                                 |                      |         |            |                 |                      |                     |                 |               |
| (2) ?                                  |                                                                                 |                      |         |            |                 |                      |                     |                 |               |
| Data Inicia<br>16/08/201<br>Tipo de Do | Inicial Data Final Unidade Redespachante<br>8/2019 16/08/2019 TODAS AS UNIDADES |                      |         |            | Palavra Chave   |                      | Status<br>Todos     | •               |               |
|                                        |                                                                                 |                      |         |            |                 |                      |                     |                 | Filtrar       |
| Arraste o                              | título da coluna nesta                                                          | a área para agrupar. |         |            |                 |                      |                     |                 |               |
| Código T                               | Unidade                                                                         | T Status             | T Redes | pachante T | Emissão 🏹       | Ponto de Destino 🍸   | Valor Comercializad | o T Dt. Retorno | T Observações |
| 000013                                 | MTZ - 0001 - TESTE                                                              | TRANSPOF Emitido     |         |            | 16/08/2019      |                      |                     | 0,00            | Teste         |
|                                        |                                                                                 |                      |         |            |                 |                      |                     |                 |               |
| •                                      |                                                                                 |                      |         | Exibindo : | l registro de 1 |                      |                     |                 | ,             |
|                                        |                                                                                 |                      |         |            | Įn              | cluir <u>A</u> ltera | ar <u>R</u> ecepcio | nar Imprimir    | Eechar        |

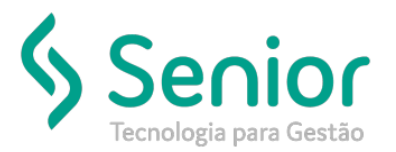

## Banco de Soluções

Após selecionarmos o botão "Recepcionar", basta selecionarmos os documentos e selecionar ">" para repassar os documentos para direita.

| Número da Caixa Chave de Conhecimento   000002 Documentos Disponíveis   Documentos Disponíveis Documentos Selecionados   Arraste o título da coluna nesta área para agrupar. Arraste o título da coluna nesta área para agrupar.   Tipo T Número T Entrega                                                                                                   |                |
|----------------------------------------------------------------------------------------------------|----------------|
| 000002     Documentos Disponíveis     Documentos Selecionados     Altr       Arraste o thulo da coluna nesta área para agrupar.     Arraste o thulo da coluna nesta área para agrupar.     Arraste o thulo da coluna nesta área para agrupar.     Tipo T Número T Entrega T Ciente     Tipo T Número T Entrega T Ciente     Tipo T Número T Entrega T Ciente |                |
| Documentos Disponíveis     Documentos Selecionados     All       Arraste o tíbulo da coluna nesta área para agrupar.     Arraste o tíbulo da coluna nesta área para agrupar.     Arraste o tíbulo da coluna nesta área para agrupar.     Tipo T Número T Entrega T Ciente     Tipo T Número T Entrega T Ciente     Tipo T Número T Entrega T Ciente          |                |
| Arraste o titulo da coluna nesta área para agrupar.<br>Tipo T   Número T   Entrega T   Cliente T   Valor<br>Tipo T   Número T   Entrega T   Cliente                                                                                                    | arar Descrição |
| Tipo T Número T Entrega T Cliente T Valor Tipo T Número T Entrega T Cliente                                                                                                    |                |
|                                                                                                    | <b>र</b> v.    |
| CTRC 025186 16/08/2019 00000473                                                                                                    |                |
|                                                                                                    |                |
|                                                                                                    |                |
|                                                                                                    |                |
|                                                                                                    |                |
|                                                                                                    |                |
|                                                                                                    |                |
|                                                                                                    |                |
|                                                                                                    |                |
|                                                                                                    |                |
|                                                                                                    |                |
|                                                                                                    |                |
|                                                                                                    | •              |
| Exibindo 1 registro de 1 Não existem registros para visualizar                                                                                                    |                |
| Gravar                                                                                                    | Eechar         |

Após repassar os documentos para o lado direito, basta selecionarmos o botão "Gravar".

| Recepção de Documentos Vinculados ao Protocolo 🔊    |                                       |         |          |                                                     |                         |               |              |      |        |
|-----------------------------------------------------|---------------------------------------|---------|----------|-----------------------------------------------------|-------------------------|---------------|--------------|------|--------|
| Número da Caixa                                     | Chave de Conhecimento                 | >>>     |          |                                                     |                         |               |              |      |        |
| 000002                                              |                                       |         |          |                                                     |                         |               |              |      |        |
| Documentos Disponi                                  | Documentos Disponíveis                |         |          |                                                     | Documentos Selecionados |               |              |      |        |
| Arraste o título da coluna nesta área para agrupar. |                                       |         |          | Arraste o título da coluna nesta área para agrupar. |                         |               |              |      |        |
| Tipo 🍸 Número                                       | T Entrega T Cliente                   | T Valor |          | Τίρο Τ                                              | Número                  | τ Entrega τ   | Cliente      | _    | τv     |
|                                                     |                                       |         |          | CTRC                                                | 025186                  | 16/08/2019    | 00000473     |      |        |
|                                                     |                                       |         |          |                                                     |                         |               |              |      |        |
|                                                     |                                       |         |          |                                                     |                         |               |              |      |        |
|                                                     |                                       |         |          |                                                     |                         |               |              |      |        |
|                                                     |                                       |         | <u> </u> |                                                     |                         |               |              |      |        |
|                                                     |                                       |         | 2        |                                                     |                         |               |              |      |        |
|                                                     |                                       |         | <<       |                                                     |                         |               |              |      |        |
|                                                     |                                       |         |          |                                                     |                         |               |              |      |        |
|                                                     |                                       |         |          |                                                     |                         |               |              |      |        |
|                                                     |                                       |         |          |                                                     |                         |               |              |      |        |
|                                                     |                                       |         |          |                                                     |                         |               |              |      |        |
|                                                     |                                       |         |          |                                                     |                         |               |              |      |        |
| •                                                   |                                       |         |          | -                                                   |                         |               |              |      |        |
|                                                     | Não existem registros para visualizar |         |          |                                                     |                         | Exibindo 1 re | egistro de 1 |      |        |
|                                                     |                                       |         |          |                                                     |                         |               | Gr           | avar | Fechar |
|                                                     |                                       |         | _        |                                                     |                         |               | <u>u</u>     |      | Locual |

Confirmamos

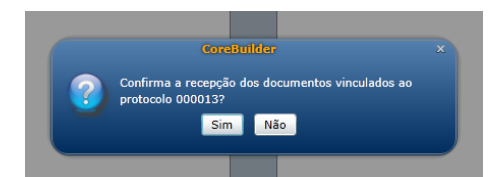